## How do I install Orderflows Delta Surge?

To install Orderflows Delta Surge, please follow these steps.

- Download the indicator and store the .zip file on your hard disk. DO NOT UNZIP or OPEN the .zip file.
- Start your platform if not already running and click on the File > Utilities > Import NinjaScript... menu entry.

| O Control Center - Untitled1 |                       |                   |      |   |                                                                                                    |   |  |  |  |
|------------------------------|-----------------------|-------------------|------|---|----------------------------------------------------------------------------------------------------|---|--|--|--|
| F                            | File Tools Help [+/-] |                   |      |   |                                                                                                    |   |  |  |  |
| Γ                            | N                     | lew               |      | • | is Accounts Account Performance Log                                                                 |   |  |  |  |
| q                            | v                     | Vorkspaces        |      | + | Order Type: Qty: Limit Price: Stop Price: TIF: OCO: Account:                                        | _ |  |  |  |
| 1                            | 0                     | Connect           |      | • | . <default> ▼ Limit ▼ 1 🗼 0 🐳 0 ▼ ▼</default>                                                       | - |  |  |  |
| Ę                            | D                     | Disconnect        |      | + | e: 6E 12-13 🔹                                                                                       |   |  |  |  |
|                              | F                     | latten Everything |      |   | Buy                                                                                                 |   |  |  |  |
|                              | А                     | T Interface       |      |   | Stop State Filled Avg Pr Remai Name OCO TIF GTD Accou Conne ID Strate Token Time Increa Decre Cance | a |  |  |  |
| ~                            | G                     | Global Simulation | Mode |   |                                                                                                    |   |  |  |  |
| >                            | ξU                    | Itilities         |      | • | 🚺 Import NinjaScript                                                                                |   |  |  |  |
| 4                            | E                     | xit               |      |   | Export NinjaScript                                                                                  |   |  |  |  |
|                              | -                     |                   |      |   | 🔀 Remove NinjaScript Assembly                                                                       |   |  |  |  |
|                              |                       |                   |      |   | 📎 Backup                                                                                            |   |  |  |  |
|                              |                       |                   |      |   | 2 Restore                                                                                           |   |  |  |  |
|                              |                       |                   |      |   | Download Replay Data                                                                                |   |  |  |  |
|                              |                       |                   |      |   | 👶 Import Stock Symbol List                                                                          |   |  |  |  |
|                              |                       |                   |      |   | Vendor Licensing                                                                                    |   |  |  |  |
|                              |                       |                   |      |   |                                                                                                    |   |  |  |  |
|                              |                       |                   |      |   |                                                                                                    |   |  |  |  |
|                              |                       |                   |      |   |                                                                                                    |   |  |  |  |
|                              |                       |                   |      |   |                                                                                                    |   |  |  |  |
|                              |                       |                   |      |   |                                                                                                    |   |  |  |  |
| -                            |                       |                   |      |   |                                                                                                    |   |  |  |  |
| <u> </u>                     |                       |                   |      |   |                                                                                                    |   |  |  |  |

3. If a check for trusted source appears, click Yes.

| 🐠 Cont       | rol Center ·            | Untitled1          |                                                                                  |                    |                  | - • •          |
|--------------|-------------------------|--------------------|----------------------------------------------------------------------------------|--------------------|------------------|----------------|
| <u>F</u> ile | T <u>o</u> ols <u>H</u> | <u>-</u> elp [+/-] |                                                                                  |                    |                  |                |
| Orders       | Strategies              | Executions         | ositions Accounts Account Performance Log                                        |                    |                  |                |
| Bid          | Ask                     | Last               | Order Type: Qty: Limit Price:                                                    | Stop Price: T      | TF: OCO:         | Account:       |
| n/a          | n/a                     | n/a                | Type: <pre></pre> Limit                                                          | ÷ 0 ÷              | •                |                |
| Oper         | n High                  | Low                | <u>Name:</u> 6E 12-13                                                            |                    |                  |                |
| n/a          | n/a                     | n/a                | Buy                                                                              | Sell               |                  |                |
| Instru       | Action C                | order Qty          | Limit Stop State Filled Avg Pr Remai Name OCO TIF GTD Accou                      | Conne ID Strate    | Token Time Incre | a Decre Cancel |
|              |                         |                    |                                                                                  |                    |                  |                |
|              |                         |                    |                                                                                  |                    |                  |                |
|              |                         |                    | W Import NiniaScript Archive                                                     |                    |                  |                |
|              |                         |                    | Please ensure that the NiniaScript Archive File, you are shout to import is from | n a trusted source |                  |                |
|              |                         |                    | Do you wish to continue?                                                         | n a nasica source. |                  |                |
|              |                         |                    | Don't show this dialog again                                                     |                    |                  |                |
|              |                         |                    | Yes <u>N</u> o                                                                   |                    |                  |                |
|              |                         |                    |                                                                                  |                    |                  |                |
|              |                         |                    |                                                                                  |                    |                  |                |
|              |                         |                    |                                                                                  |                    |                  |                |
|              |                         |                    |                                                                                  |                    |                  |                |
|              |                         |                    |                                                                                  |                    |                  |                |
|              |                         |                    |                                                                                  |                    |                  |                |
|              |                         |                    |                                                                                  |                    |                  |                |
| ,            |                         |                    |                                                                                  |                    |                  |                |

 This will bring up the file selection window. Find the downloaded indicator file (e,g, DeltaSurge.zip), click on it and click on Open.

| W Import NinjaScript Archive File (.zip)                                               |       |
|----------------------------------------------------------------------------------------|-------|
|                                                                                        | 1     |
| Search Delta Surge Files ► • • • • Search Delta Surge Files ►                          |       |
| Organize   New folder                                                                  | count |
| Desktop Name Date modified Type Size                                                   |       |
| Downloads<br>▲ OneDrive → DeltaSurge 3/3/2016 6:27 AM Compressed (zipp 35              |       |
| E Recent Places                                                                        |       |
| Ibraries         Documents         Music         Image: Pictures         Image: Videos |       |
| Local Disk (C:)                                                                        |       |
| Network                                                                                |       |
| File name:                                                                             |       |

5. Wait for success confirmation

| Control Center - Untitled1 |                         |           |               |                                                                                                    |                                       |                                         |                                  |                      |             |         |           | • ×        |                |          |        |       |      |        |        |        |
|----------------------------|-------------------------|-----------|---------------|----------------------------------------------------------------------------------------------------|---------------------------------------|-----------------------------------------|----------------------------------|----------------------|-------------|---------|-----------|------------|----------------|----------|--------|-------|------|--------|--------|--------|
| <u>F</u> ile               | T <u>o</u> ols <u>H</u> | lelp [+/  | /-]           |                                                                                                    |                                       |                                         |                                  |                      |             |         |           |            |                |          |        |       |      |        |        |        |
| Orders                     | Strategies              | Execution | s Positions   | Account                                                                                                    | s Account F                           | erformance                              | Log                              |                      |             |         |           |            |                |          |        |       |      |        |        |        |
| Bid                        | Ask                     | Last      |               | _                                                                                                    |                                       |                                         | Orde                             | er Type:             | Q           | ty:     | Lin       | nit Price: | Ste            | op Price | : T    | IF:   | 0    | CO:    | Accoun | t:     |
| n/a                        | n/a                     | n/a       | <u>T</u> ype: | <d< td=""><td>efault&gt;</td><td></td><td>✓ Limit</td><td></td><td>• 1</td><td></td><td>÷ 0</td><td></td><td>÷ 0</td><td></td><td>×</td><td></td><td>•</td><td></td><td></td><td>-</td></d<> | efault>                               |                                         | ✓ Limit                          |                      | • 1         |         | ÷ 0       |            | ÷ 0            |          | ×      |       | •    |        |        | -      |
| Open                       | High                    | Low       | <u>N</u> ame: | 6E                                                                                                    | 12-13                                 |                                         | •                                | _                    |             | _       |           | _          |                |          |        |       |      |        |        |        |
| n/a                        | n/a                     | n/a       |               |                                                                                                    |                                       |                                         |                                  |                      | <u>B</u> uy |         |           |            | <u>S</u> ell   |          |        |       |      |        |        |        |
| Instru                     | Action 0                | Irder Qt  | ty Limit      | Stop                                                                                                    | State Fille                           | Avg Pr                                  | Remai                            | Name                 | 000         | TIF     | GTD       | Accou      | Conne          | ID       | Strate | Token | Time | Increa | Decre  | Cancel |
|                            |                         |           | ,             |                                                                                                    | Import Nin<br>NinjaTrad<br>NinjaScrij | aScript Ar<br>er success<br>t Archive I | chive File<br>fully imp<br>File. | e (.zip)<br>ported a | ill indicat | ors/str | ategies c | ontaine    | d in the<br>OK |          |        |       |      |        |        |        |
|                            |                         |           |               |                                                                                                    |                                       |                                         |                                  |                      |             |         |           |            |                |          |        |       |      |        |        |        |

6. From now on, you will find the indicator at the top of the Indicator window. It is called OrderFlows Delta Surge. You can easily insert it in the chart window in the same way as the preinstalled indicators.

| 24                                                       | IB 09-16 (4 Range) 11/7/2016                                                                                                    |                                                                                                    |                                                                                                    |  |  |  |  |  |  |  |  |
|----------------------------------------------------------|----------------------------------------------------------------------------------------------------|----------------------------------------------------------------------------------------------------|----------------------------------------------------------------------------------------------------|--|--|--|--|--|--|--|--|
| ZB 09-16 + 4 Range + 🛄 + 🖉 + 😰 🔍 + 🔊 📑 🛄 🖾 🖲 📄 Display + |                                                                                                    |                                                                                                    |                                                                                                    |  |  |  |  |  |  |  |  |
| Curi                                                     | entDayOHL(ZB09-16 (4 Range)) Orderflows, Detta Surge(ZB09-16 )                                                                                                    | Range),0,0,50,0,25,0,2,20,5,2), Order Flows Trader(ZB0                                                                                                    | 9-16 (4 Range),Bar,100,Color [LightGreen],Color [R d] [F                                                                    |  |  |  |  |  |  |  |  |
|                                                          | Indicators                                                                                                    |                                                                                                    | - 177'08                                                                                                    |  |  |  |  |  |  |  |  |
|                                                          | OrderBows Teder                                                                                                    | Parameters     Bar A Minimum Volume     0     Bar B Minimum Volume     0                                                                                                    |                                                                                                    |  |  |  |  |  |  |  |  |
|                                                          | POC Trader<br>Price Rejector<br>ADL                                                                                                    | Bar C Minimum Delta Differe 50<br>Bar C Minimum Volume 0<br>Bar D Minimum Delta Differe 25                                                                                                    | -177'04                                                                                                    |  |  |  |  |  |  |  |  |
|                                                          | ADX<br>ADXR<br>APZ                                                                                                    | Bar D Minimum Volume 0                                                                                                    |                                                                                                    |  |  |  |  |  |  |  |  |
|                                                          | Aroon<br>AroonOscillator<br>ATR<br>BarTimer                                                                                                    | Signal Box neight in ticks (U 2<br>Signal Box opacity (0% - 100 20<br>Signal box width in bars (0=d 5                                                                                                    | = 177'00                                                                                                    |  |  |  |  |  |  |  |  |
|                                                          | Bollinger<br>BOP<br>BuySellPressure                                                                                                    | Signal mark displacement in 2<br>Data<br>Calculate on bar close False                                                                                                    | -176'28                                                                                                    |  |  |  |  |  |  |  |  |
|                                                          | Eurysei volume<br>Candle Stick Pattern<br>Current DayOHL (ZB 09-16 (4 Range))                                                                                                    | Input series ZB 09-16 (4 Range)<br>Maximum bars look back TwoHundredFiftySix                                                                                                    |                                                                                                    |  |  |  |  |  |  |  |  |
|                                                          | Orderflows Defa Surge(28 09-16 (4 Range),00,00,0,25,0,220,5,2)<br>Order Rows Trader(ZB 09-16 (4 Range),Bar,100,Color [LightGreen],Co                                                                                                    | Auto scale         True           Displacement         0           Display in Data Box         True                                                                                                    | -176'24                                                                                                    |  |  |  |  |  |  |  |  |
|                                                          |                                                                                                    | Label Orderflows Delta Su<br>Panel Same as input series<br>Price marker(s) True                                                                                                    | <b>rge</b>                                                                                                    |  |  |  |  |  |  |  |  |
|                                                          |                                                                                                    | Label<br>Order Flows Delta Surge                                                                                                    | 2<br>3 78 645 <b>17618</b>                                                                                                  |  |  |  |  |  |  |  |  |
|                                                          | New                                                                                                    |                                                                                                    | 3.878         293         465           9         66         59         57           9281         252         4         254 |  |  |  |  |  |  |  |  |
|                                                          | ОК                                                                                                    | Close                                                                                                    | 282 163 43 125 2 0<br>20 89 131 337<br>21 89 131 337                                                                        |  |  |  |  |  |  |  |  |
| Delta                                                    | 0 90 248 -75 30 -306 -11<br>Delta 5 505 753 678 708 402 -4                                                                                                    | 9 1405 103 -61 -140 -197 -641<br>8 787 890 829 689 492 -149                                                                                                    |                                                                                                    |  |  |  |  |  |  |  |  |
| Cum<br>Volur<br>Cu2                                      | Delta / Volume         %         6.14 %         7.78 %         5.88 %         5.60 %         2.92 %         -3.96           e         2         1082         1452         1855         1112         1124         18           J&JviejaTradet7_LC         8229         9681         11536         12648         13772         156 | 3.84 %         4.12 %         3.61 %         2.84 %         1.95 %         -0.52 %           4893         1087         1353         1296         977         3169           20499         21586         22939         24235         25212         28381 | 4.08 % 44.41 % -5.73 % -5.92 % -3.10 %<br>6835 5106 1962 3432 2683<br>35316 40422 42384 45816 48499                         |  |  |  |  |  |  |  |  |
| 1                                                        | 02:46 02:59 03:29 03:52                                                                                                    | 04:59 05:36 06:04                                                                                                    | 06:50 07:13 07:29                                                                                                    |  |  |  |  |  |  |  |  |

7. After importing to NinjaTrader, please restart NinjaTrader – Very Important.